# 使用帶WEP加密的ISR和LEAP身份驗證的無線區 域網連線配置示例

### 目錄

<u>簡介</u> <u>必要條件</u> <u>需求</u> <u>採用元件</u> <u>網路圖表</u> 慣例 <u>871W路由器配置</u> <u>客戶端介面卡配置</u> <u>驗證</u> <u>疑難排解</u> <u>相關資訊</u>

### <u>簡介</u>

本文檔介紹如何使用WEP加密和LEAP身份驗證為無線LAN連線配置Cisco 870系列整合服務路由器 (ISR)。

相同的配置適用於任何其他思科ISR無線系列型號。

## <u>必要條件</u>

#### <u>需求</u>

嘗試此組態之前,請確保符合以下要求:

•瞭解如何配置Cisco 870系列ISR的基本引數。

•瞭解如何使用Aironet案頭實用程式(ADU)配置802.11a/b/g無線客戶端介面卡。

有關如何配置802.11a/b/g客戶端介面卡的資訊,請參閱<u>Cisco Aironet 802.11a/b/g無線LAN客戶端</u> <u>介面卡(CB21AG和PI21AG)安裝及設定指南2.5版</u>。

#### <u>採用元件</u>

本文中的資訊係根據以下軟體和硬體版本:

- 運行Cisco IOS®軟體版本12.3(8)YI1的Cisco 871W ISR
- •採用Aironet台式機實用程式2.5版的筆記型電腦
- 運行韌體版本2.5的802.11 a/b/g客戶端介面卡

本文中的資訊是根據特定實驗室環境內的裝置所建立。文中使用到的所有裝置皆從已清除(預設))的組態來啟動。如果您的網路正在作用,請確保您已瞭解任何指令可能造成的影響。

#### <u>網路圖表</u>

本檔案會使用此網路設定。

在此設定中,無線LAN客戶端與870路由器關聯。870路由器上的內部動態主機配置協定(DHCP)伺 服器用於向無線客戶端提供IP地址。在870 ISR和WLAN客戶端上啟用WEP加密。LEAP身份驗證用 於驗證無線使用者,而870路由器上的本地RADIUS伺服器功能用於驗證憑證。

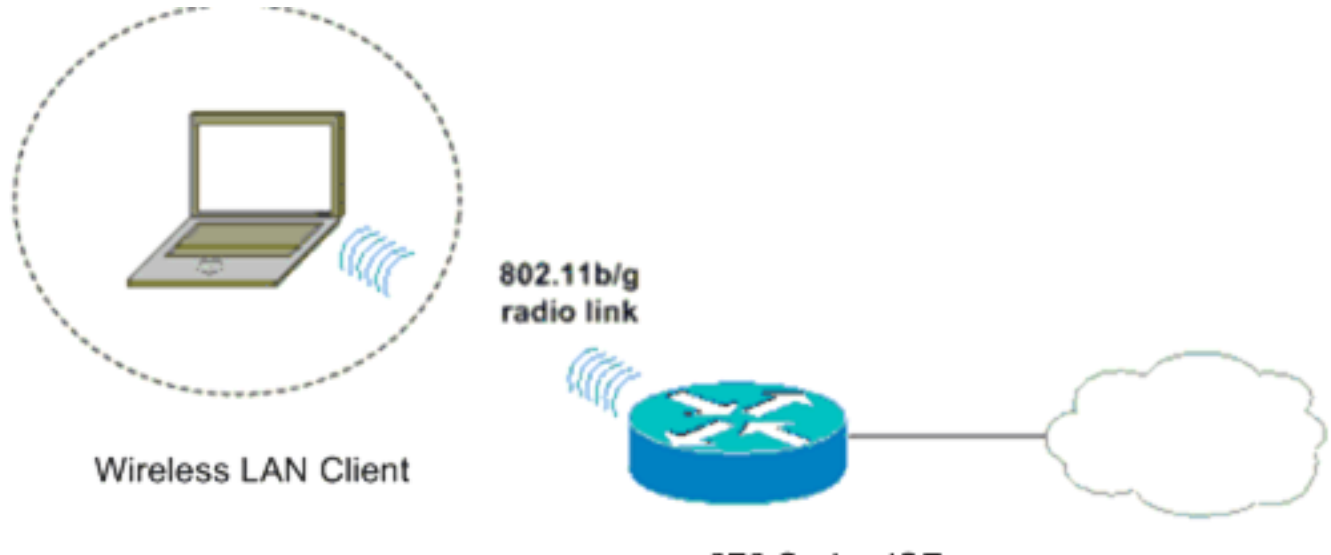

870 Series ISR

### <u>慣例</u>

如需文件慣例的詳細資訊,請參閱<u>思科技術提示慣例。</u>

### <u>871W路由器配置</u>

完成以下步驟,將871W ISR配置為接入點,以接受來自無線客戶端的關聯請求。

#### 配置整合路由和橋接(IRB)並設定網橋組。在全域性配置模式下鍵入這些命令以啟用IRB。 WirelessRouter<config>#bridge irb /--- Enables IRB. WirelessRouter<config>#bridge 1 protocol ieee /--- Defines the type of Spanning Tree Protocol as ieee. WirelessRouter<config>#bridge 1 route ip /--- Enables the routing of the specified protocol in a bridge group.

2. 設定橋接虛擬介面(BVI)。為BVI分配IP地址。在全域性配置模式下鍵入這些命令。 WirelessRouter<config>#interface bvi1 !--- Enter interface configuration mode for the BVI. WirelessRouter<config-if>#ip address

!--- Enter interface configuration mode for the BVI. WirelessRouter<config-if>#ip address
172.16.1.100 255.255.0.0

如需存取點中橋接群組功能的詳細資訊,請參閱<u>將VLAN與Cisco Aironet無線裝置搭配使用</u>的

#### 存取點和橋接器上的橋接群組組態一節。 3. 在871W ISR上配置內部DHCP伺服器功能。路由器上的內部DHCP伺服器功能可用於將IP地址 分配給與路由器關聯的無線客戶端。在全域性配置模式下完成這些命令。 WirelessRouter<config>#ip dhcp excluded-address 172.16.1.100 172.16.1.100 !--- Excludes IP addresses from the DHCP pool. !--- This address is used on the BVI interface, so it is excluded. WirelessRouter<config>#ip dhcp pool 870-ISR WirelessRouter<dhcp-config>#network 172.16.1.0 255.255.0.0 注意:還應將客戶端介面卡配置為接受DHCP伺服器的IP地址。 4. 將871W ISR配置為本地RADIUS伺服器。在全域性配置模式下,鍵入這些命令將871W ISR配 置為本地RADIUS伺服器。 WirelessRouter<config>#aaa new-model !--- Enable the authentication, authorization, and accounting !--- (AAA) access control model. WirelessRouter<config>#radius-server local !--- Enables the 871 wireless-aware router as a local !--- authentication server and enters into configuration !--- mode for the authenticator. WirelessRouter<config-radsrv) #nas 172.16.1.100 key Cisco !--- Adds the 871 router to the list of devices that use !--- the local authentication server. WirelessRouter<config-radsrv>#user ABCD password ABCD WirelessRouter<config-radsrv) #user XYZ password XYZ !--- Configure two users ABCD and XYZ on the local RADIUS server. WirelessRouter<configradsrv) #exit WirelessRouter<config>#radius-server host 172.16.1.100 auth-port 1812 acct-port 1813 key Cisco !--- Specifies the RADIUS server host. 注意:使用埠1812和1813進行本地RADIUS伺服器的身份驗證和記帳。 WirelessRouter<config>#aaa group server radius rad\_eap !--- Maps the RADIUS server to the group rad\_eap WirelessRouter<config-sg-radius>#server 172.16.1.100 auth-port 1812 acct-port 1813 !--- Define the server that falls in the group rad\_eap. WirelessRouter<config>#aaa authentication login eap\_methods group rad\_eap !--- Enable AAA login authentication. 5. 配置無線電介面。無線電介面的配置涉及路由器上各種無線引數的配置,包括SSID、加密模 式、身份驗證型別、速度和無線路由器的角色。此示例使用名為Test的SSID。鍵入這些命令 以在全域性配置模式下配置無線電介面。 WirelessRouter<config>#interface dot11radio0 !--- Enter radio interface configuration mode. WirelessRouter<config-if>#ssid Test !--- Configure an SSID test. irelessRouter<config-ssid>#authentication open eap eap\_methods WirelessRouter<config-ssid>#authentication network-eap eap\_methods !--- Expect that users who attach to SSID 'Test' !--- are requesting authentication with the type 128 !--- Network Extensible Authentication Protocol (EAP) !--- authentication bit set in the headers of those requests. !--- Group these users into a group called 'eap\_methods'. WirelessRouter<config-ssid>#exit !--- Exit interface configuration mode. WirelessRouter<config-if>#encryption mode wep mandatory !--- Enable WEP encryption. WirelessRouter<config-if>#encryption key 1 size 128 1234567890ABCDEF1234567890 !--- Define the 128-bit WEP encryption key. WirelessRouter<config-if>#bridge-group 1 WirelessRouter<config-if>#no shut !--- Enables the radio interface. 完成此程式後,870路由器接受來自無線客戶端的關聯請求。在路由器上配置EAP身份驗證型 別時,建議同時選擇Network-EAP和Open with EAP作為身份驗證型別,以避免出現任何身份 驗證問題。 WirelessRouter<config-ssid>#authentication network-eap eap\_methods WirelessRouter<config-ssid>#authentication open eap methods

**注意**:本檔案假定網路僅具有思科無線使用者端。註:使用<u>Command Lookup Tool</u>(僅限<u>註冊</u>

客戶)查詢有關本文檔中使用的命令的更多資訊。

## <u>客戶端介面卡配置</u>

完成以下步驟以配置客戶端介面卡。例如,此過程在ADU上建立名為**870-ISR**的新配置檔案。此過 程還將測試用作SSID,並在客戶端介面卡上啟用LEAP身份驗證。

 按一下New,在ADU的Profile Management視窗中建立新配置檔案。在General頁籤下輸入客 戶端介面卡使用的配置檔名稱和SSID。在本示例中,配置檔名稱為870-ISR,SSID為Test。註 :SSID必須與您在871W ISR上配置的SSID完全匹配。SSID區分大小寫。

| Profile Management       |          | <u>? ×</u> |
|--------------------------|----------|------------|
| General Security Advance | ced      |            |
| Profile Settings         |          |            |
| Profile Name:            | 870-ISR  |            |
| Client Name:             | LAPTOP-1 |            |
| Network Names            |          |            |
| SSID1:                   | Test     |            |
| SSID2:                   |          |            |
| SSID3:                   |          |            |
|                          |          |            |
|                          |          |            |
|                          |          |            |
|                          |          |            |
|                          | ОК       | Cancel     |

2. 轉到「安全」頁籤,選擇802.1x,然後從802.1x EAP型別選單中選擇LEAP。此操作將在客戶 端介面卡上啟用LEAP身份驗證。

| Profile Management                                                                                                    | <u>?</u> × |
|----------------------------------------------------------------------------------------------------|------------|
| General Security Advanced                                                                                                    |            |
| Set Security Options<br>WPA/WPA2/CCKM WPA/WPA2/CCKM EAP Type: LEAP<br>WPA/WPA2 Passphrase<br>802.1x EAP Type: LEAP<br>Pre-Shared Key (Static WEP)<br>None<br>Configure Allow Association to Mixed Cells<br>Locked Profile<br>Group Policy Delay: 60 = sec |            |
|                                                                                                    |            |
| OK Can                                                                                                    | icel       |

3. 按一下Configure以定義LEAP設定。此組態會選擇Automatically Prompt for Username and Password選項。此選項可讓您在LEAP身份驗證發生時手動輸入使用者名稱和密碼。

| LEAP Settings                                            | <u>? ×</u> |  |  |  |
|----------------------------------------------------------|------------|--|--|--|
| Always Besume the Secure Session                         |            |  |  |  |
| - Username and Password Settings                         |            |  |  |  |
| Osername and Password Settings     Osername and Password |            |  |  |  |
| C Has Mindawa Hass Mana and December                     |            |  |  |  |
| Ouse windows User Name and Password                      |            |  |  |  |
| Manually Prompt for User Name and Password               |            |  |  |  |
|                                                          |            |  |  |  |
| C Use Saved User Name and Password                       |            |  |  |  |
| User Name:                                               |            |  |  |  |
|                                                          |            |  |  |  |
| Password:                                                |            |  |  |  |
| Confirm Password:                                        |            |  |  |  |
| Density                                                  |            |  |  |  |
| Domain:                                                  |            |  |  |  |
| Linelude Mindeure Legen Demain with Liner Marre          |            |  |  |  |
| Include windows Logon Domain with User Name              |            |  |  |  |
| I No Network Connection Unless User is Logged in         |            |  |  |  |
| Authentication Timeout Value (in seconds)                |            |  |  |  |
|                                                          |            |  |  |  |
| ОК                                                       | Cancel     |  |  |  |
|                                                          |            |  |  |  |

4. 按一下OK退出「Profile Management」視窗。 5. 按一下Activate以在客戶端介面卡上啟用此配置檔案。

| on Options Help                |                 |                   |
|--------------------------------|-----------------|-------------------|
| urrent Status Profile Manageme | nt Diagnostics  |                   |
| 🐚 Test                         |                 | <u>N</u> ew       |
| 870-ISR                        |                 | Modifu            |
|                                |                 | <u></u>           |
|                                |                 | Remo <u>v</u> e   |
|                                |                 | Ac <u>t</u> ivate |
| - Details                      |                 |                   |
| Network Type:                  | Infrastructure  | Import            |
| Security Mode:                 | LEAP            |                   |
| Network Name 1 (SSID1):        | Test            | <u>Export</u>     |
| Network Name 2 (SSID2):        | <empty></empty> | Scan.             |
| Network Name 3 (SSID3):        | <empty></empty> |                   |
|                                |                 | Order Profiles    |

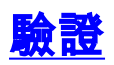

使用本節內容,確認您的組態是否正常運作。

配置客戶端介面卡和870路由器後,啟用客戶端介面卡上的配置檔案870-ISR以驗證配置。

在顯示輸入無線網路密碼視窗時輸入使用者名稱和密碼。這些應對應於871W ISR中配置的配置。在 此示例中使用的配置檔案之一為使用者名稱ping yi和密碼ping yi。

| Enter Wireless Netwo                                                           | rk Pas <mark>swo</mark> rd 🛛 🗶             |  |
|--------------------------------------------------------------------------------|--------------------------------------------|--|
| Please enter your LEAP username and password to log on to the wireless network |                                            |  |
| User Name :                                                                    | ABCD                                       |  |
| Password :                                                                     | ××××                                       |  |
| Log on to :                                                                    |                                            |  |
| Card Name :                                                                    | Cisco Aironet 802.11a/b/g Wireless Adapter |  |
| Profile Name :                                                                 | 870-ISR                                    |  |
|                                                                                | OK Cancel                                  |  |

出現LEAP身份驗證狀態視窗。此視窗驗證本地RADIUS伺服器的使用者憑證。

LEAP Authentication Status ? \_ 🗆 × Card Name: Cisco Aironet 802.11a/b/g Wireless Adapter Profile Name: 870-ISR Steps Status <u>1. Starting LEAP Authentication</u> Success 2. Checking Link Status Success. 3. Renewing IP address Success 4. Detecting IPX Frame Type Success 5. Finding Domain Controller Success Show minimized next time Cancel

檢查ADU當前狀態以驗證客戶端是否使用WEP加密和LEAP身份驗證。

| 😤 Cisco Aironet Desktop Utility - Current Profile: 870-ISR |                         |  |
|------------------------------------------------------------|-------------------------|--|
| Action Options Help                                        |                         |  |
| Current Status Profile Management Diagnostics              |                         |  |
| CISCO SYSTEMS<br>Profile Name: 870-ISR                     |                         |  |
| Link Status: Authenticated                                 |                         |  |
| Wireless Mode: 2.4 GHz 54 Mbps                             | IP Address: 172.16.1.99 |  |
| Network Type: Infrastructure                               | Current Channel: 8      |  |
| Server Based Authentication: LEAP                          | Data Encryption: WEP    |  |
| Signal Strength:                                           | Good                    |  |
|                                                            | Advanced                |  |

<u>輸出直譯器工具(</u>僅供<u>已註冊</u>客戶使用)(OIT)支援某些show命令。使用OIT檢視show命令輸出的分析

```
• show dot11 association — 驗證870路由器上的配置。
WirelessRouter#show dot11 association
```

```
802.11 Client Stations on Dot11Radio0:
```

SSID [Test]:

0

MAC Address IP Address Device Name Parent State
 0040.96ac.dd05 172.16.1.99 CB21AG/PI21AG LAPTOP-1 self EAP-Associated
 Others: (not related to any ssid)
 Show ip dhcp binding — 驗證客戶端是否通過DHCP伺服器具有IP地址。
 WirelessRouter#show ip dhcp binding

Bindings from all pools not associated with VRF: IP address Client-ID/ Lease expiration Type Hardware address/ User name 172.16.1.99 0040.96ac.dd05 Feb 6 2006 10:11 PM Automatic

## <u>疑難排解</u>

本節提供與此組態相關的疑難排解資訊。

- 將SSID上的方法設定為Open,以暫時禁用身份驗證。如此一來,便消除了射頻(RF)問題導致 驗證無法成功的可能性。在CLI中使用no authentication open eap eap\_methods、no authentication network-eap eap\_methods和authentication open命令。如果客戶端成功關聯 ,則RF不會導致關聯問題
- 2. 檢查無線路由器上配置的WEP金鑰與客戶端上配置的WEP金鑰是否匹配。如果WEP金鑰不匹 配,則客戶端無法與無線路由器通訊。
- 3. 驗證無線路由器和身份驗證伺服器之間是否同步了共用金鑰密碼。

您也可以使用這些debug指令對組態進行疑難排解。

- debug dot11 aaa authenticator all 啟用MAC和EAP身份驗證資料包的調試。
- debug radius authentication 顯示伺服器和客戶端之間的RADIUS協商。
- debug radius local-server packets 顯示傳送和接收的RADIUS資料包的內容。
- debug radius local-server client 顯示有關客戶端身份驗證失敗的錯誤消息。

## 相關資訊

- 加密演算法和身份驗證型別
- 通過SDM配置固定ISR上的無線身份驗證型別示例
- 固定ISR上的無線身份驗證型別配置示例
- <u>思科接入路由器無線配置指南</u>
- 具有內部DHCP和開放式身份驗證的1800 ISR無線路由器配置示例
- •<u>無線支援頁面</u>
- 技術支援與文件 Cisco Systems